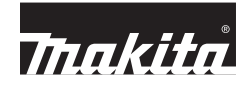

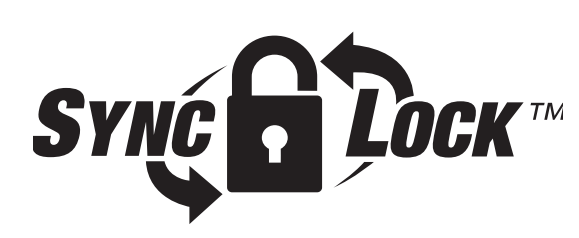

# **QUICK START GUIDE**

# SYNC DOCK

#### DISCLAIMER

6

- The mobile and PC apps are only for use with Makita products.
   Makita Corporation is not responsible for damages incurred by the user (including direct damages, special damages, consequential damages, punitive damages, penalties, loss of data, loss of profit and resulting damages, or fees for procuring a replacement device) resulting from the use of the apps.
- Procuring a replacement device) resulting from the use of the apps.
   The screenshots in this document may differ from the content displayed on your mobile device or PC.
   No act of this document may be conical reproduced modified or reused in any form
- No part of this document may be copied, reproduced, modified, or reused in any form.
   For details on the NFC contact point of your mobile device, contact the device manufacturer.
- For details on the NFC contact point of your mobile device, contact the device manufacturer.
   The N-Mark (B) is a trademark or registered trademark of NFC Forum, Inc. in the United States and in other countries.
   This product and document do not bear or use the <sup>™</sup> and <sup>®</sup> symbols.
- The names of products, companies, etc. appearing in this document are trademarks or registered trademarks of their respective companies.

V 📲 🖌

Slide adapter to Timer Mode,

## **WHAT'S INCLUDED**

- Coin cell (CR2450) battery (x1, pre-installed)
- Tamper Proof Screws (x4)
- Tamper Proof Screw bit (x1)
- Instruction manual (x1)
- Quick start guide (x1)
- Flash Drive (PC app / Software)
- Micro USB Cable

### REQUIREMENTS

- PC with Windows 7, 8 or 8.1
- Makita battery

REGISTRATION

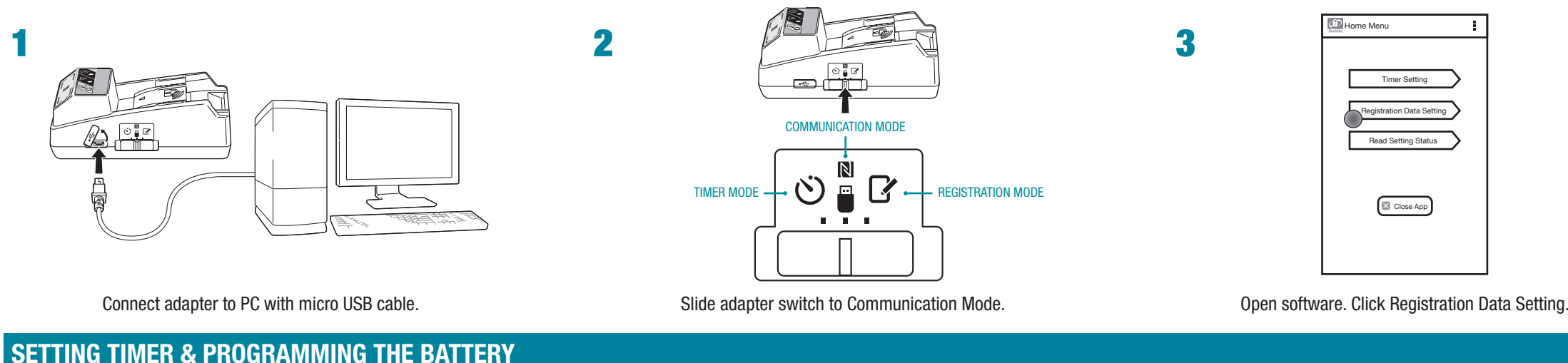

#### SETTING TIMER & PRUGRAMMING THE BATTE

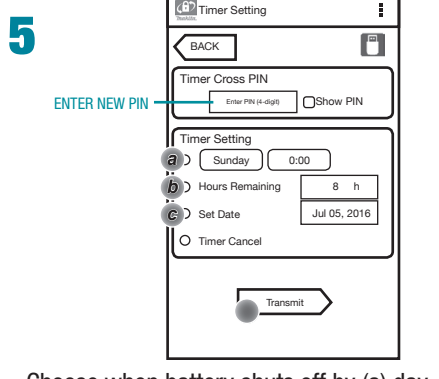

Day and Time - Selecting this option will allow you to set the day of the week and time that the battery will shut down at. Great for weekly schedules. Total Hours - Selecting this option will allow you to set the total number of operating hours allowed before the battery will shut down. Maximum Set-

battery will shut down. Maximum Setting: 1200 hours. Ideal for mobile sites and maintenance vehicles. Or when worker is required to unlock batteries at multiple times throughout day.

Calendar Date - Selecting this option will allow you to set the exact calendar date that the battery will shut down on. Perfect for extended job durations or for when you do not wish to have an adaptor on a site.

Choose when battery shuts off by (a) day, (b) hour, and (c) calendar date. Click Transmit.

#### **USE AND TROUBLESHOOTING**

#### CHECKING THE SETTINGS OF THE BATTERY CARTRIDGE OR THE ADAPTER

NOTICE: You can check whether the battery cartridge has expired by pressing the button (b) on the cartridge. If the battery cartridge is past its expiration date, all segments of the level indicator (a) will flash.

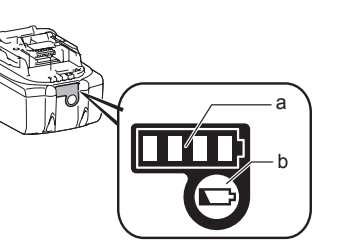

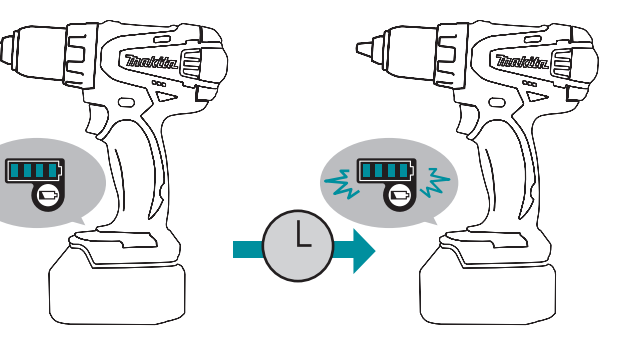

NOTE: If the battery cartridge will expire in approximately one hour, all segments of the level indicator (a) on the battery cartridge flash.

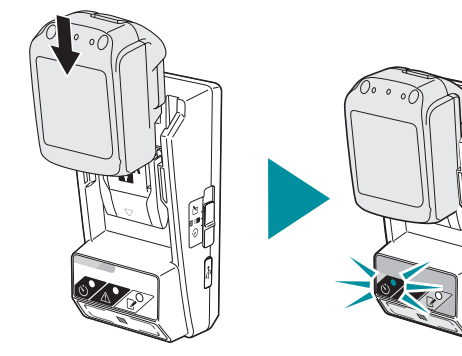

Load battery. A blue light will appear. Timer will apply. Congratulations you are done.

| SYMPTOM                                                             | CAUSE/REMEDY                                                                                                    |
|---------------------------------------------------------------------|----------------------------------------------------------------------------------------------------|
| The AWarning lamp blinks.                                           | <ol> <li>Setting is not in Timer Mode or Resgistration Mod<br/>when setting PIN or depositing more time in the b</li> <li>PIN numbers between BPS01 and battery do not r</li> <li>Low cell battery in BPS01</li> </ol> |
| The adapter malfunctions.                                           | If you are using the PC app, connect<br>the PC to the adapter before operating<br>the app.                                                                                                    |
| All segments of the level indicator on the battery cartridge flash. | The battery cartridge will expire in approximately one hour.                                                                                                    |

## **IDENTIFICATION OF PARTS**

- 1. Battery cartidge port
- 2. 📝 Registration lamp
- 3. 🕂 Warning lamp
- 4. 论 Timer lamp
- 5. Operation mode switch ⓒ Timer Mode ℕ / ➡ Communication Mode
- Registration Mode
- 6. •← USB port (micro-B type)
- 7. Installation screw holes
- 8. Battery cover

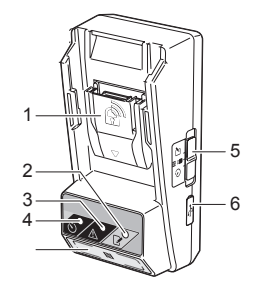

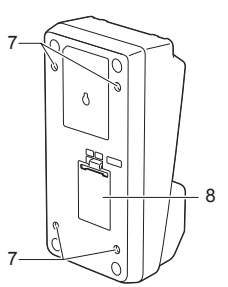

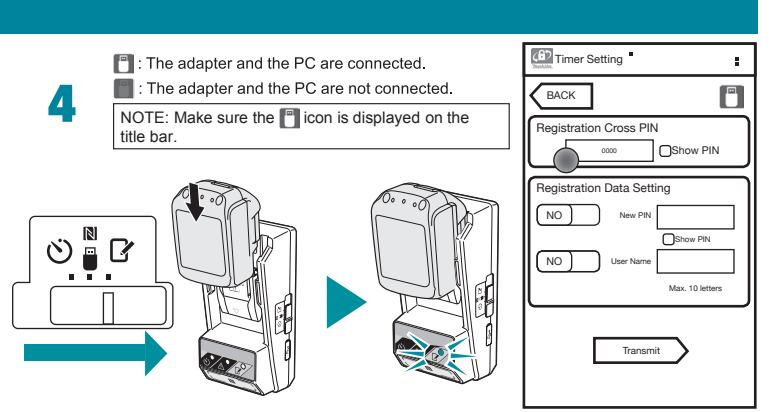

Load Battery. Slide adapter to Registration Mode. Set PIN and User Name. Keep initial code as "0000." Enter New PIN under Registration Data Setting.

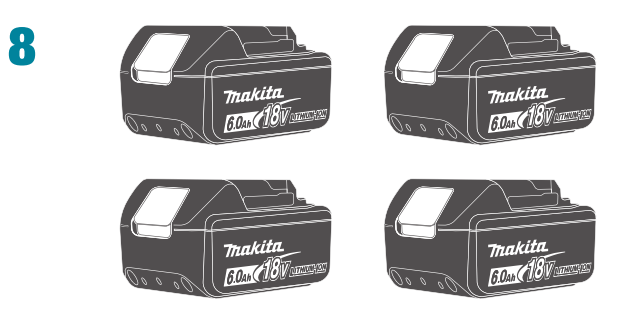

Multiple batteries can be set by simply repeating steps 4 & 6. Slide battery on "Registraion Mode" and flipping switch to the "Timer Mode." Repeat for each additional battery.

attery. match.

# **ATTENTION**

Do not forget the PIN as you will be unable to change the settings.